| ~                              |                                                   |                                 |             |           |                   |     | - |   |
|--------------------------------|---------------------------------------------------|---------------------------------|-------------|-----------|-------------------|-----|---|---|
| Computer                       | r ▶ Local Disk (C:) ▶ Work ▶ sw inst              | all                             |             | <b>-</b>  | Search sw install |     |   | Q |
| Organize 🔻 🖬 Open              | Burn New folder                                   |                                 |             |           |                   | 800 |   | 0 |
| 🔆 Favorites                    | Name                                              | Date modified                   | Туре        | Size      |                   |     |   |   |
| Desktop                        | 🥥 ies-web-8-6-2                                   | 11/5/2013 1:01 PM               | Application | 12,142 KB |                   |     |   |   |
| 🐞 Downloads<br>🔚 Recent Places |                                                   |                                 |             |           |                   |     |   |   |
| 📜 Libraries                    |                                                   |                                 |             |           |                   |     |   |   |
| Documents     Music            |                                                   |                                 |             |           |                   |     |   |   |
| Pictures                       |                                                   |                                 |             |           |                   |     |   |   |
| Videos                         |                                                   |                                 |             |           |                   |     |   |   |
| 🜏 Homegroup                    |                                                   |                                 |             |           |                   |     |   |   |
| 🖳 Computer                     |                                                   |                                 |             |           |                   |     |   |   |
| 🚢 Local Disk (C:)              |                                                   |                                 |             |           |                   |     |   |   |
| Home on 'psf' (Y:)             |                                                   |                                 |             |           |                   |     |   |   |
| Host on 'psf' (Z:)             |                                                   |                                 |             |           |                   |     |   |   |
| i web bridge                   |                                                   |                                 |             |           |                   |     |   |   |
| 👊 Network                      |                                                   |                                 |             |           |                   |     |   |   |
|                                |                                                   |                                 |             |           |                   |     |   |   |
|                                |                                                   |                                 |             |           |                   |     |   |   |
|                                |                                                   |                                 |             |           |                   |     |   |   |
|                                |                                                   |                                 |             |           |                   |     |   |   |
|                                |                                                   |                                 |             |           |                   |     |   |   |
|                                |                                                   |                                 |             |           |                   |     |   |   |
|                                |                                                   |                                 |             |           |                   |     |   |   |
| ies-web-8-6-2<br>Application   | Date modified: 11/5/2013 1:01 PM<br>Size: 11.8 MB | Date created: 11/6/2013 3:03 PM | И           |           |                   |     |   |   |

Slide notes: To install the IES Cloud service, we just use the installer object that we have downloaded from the IES website. If this is an upgrade, it is recommended to perform an uninstall first on the current installation.

|                                                                                           |                                                        |                            |             |                         |                   | E | ×   |
|-------------------------------------------------------------------------------------------|--------------------------------------------------------|----------------------------|-------------|-------------------------|-------------------|---|-----|
| Compute                                                                                   | er ► Local Disk (C:) ► Work ► sw install               |                            |             | <b>▼</b> ∮ <del>j</del> | Search sw install |   | ٩   |
| Organize 👻 🖬 Open                                                                         | Burn New folder                                        |                            |             |                         |                   |   | (?) |
| 🔆 Favorites                                                                               | Name                                                   | Date modified              | Туре        | Size                    |                   |   |     |
| Desktop                                                                                   | ies-web-8-6-2                                          | 11/5/2013 1:01 PM          | Application | 12,142 KB               |                   |   |     |
| Downloads                                                                                 |                                                        |                            |             |                         |                   |   |     |
| <ul> <li>□ Libraries</li> <li>□ Documents</li> <li>↓ Music</li> <li>□ Pictures</li> </ul> |                                                        |                            |             |                         |                   |   |     |
| Videos                                                                                    |                                                        |                            |             |                         |                   |   |     |
| Homegroup                                                                                 |                                                        |                            |             |                         |                   |   |     |
| ies-web-8-6-2<br>Application                                                              | Date modified: 11/5/2013 1:01 PM Date<br>Size: 11.8 MB | created: 11/6/2013 3:03 P! | M           |                         |                   |   |     |

Slide notes: Where do we install the IES Cloud service? Usually, we do it on the same server where the IES Service is running, but optionally it can also be on another machine that will then access the IES Service at a different IP address.

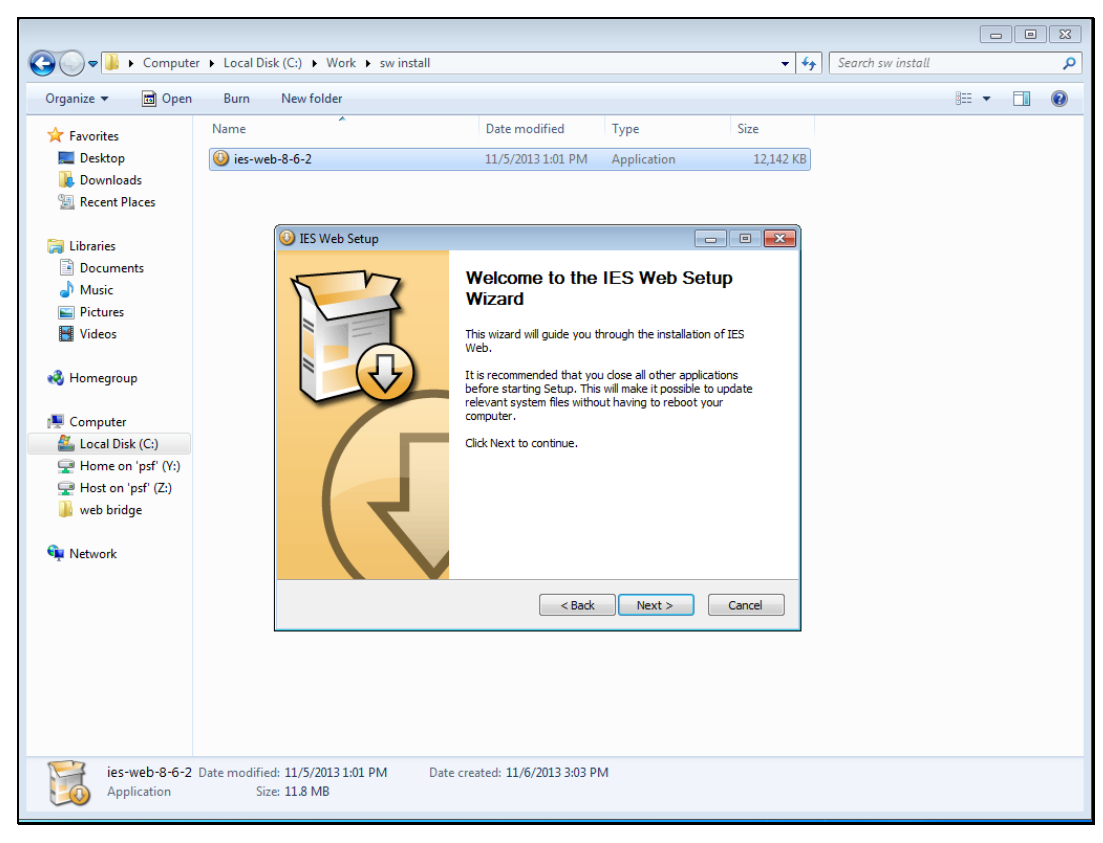

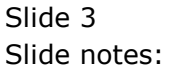

| rganize 🔻 📑 Open                                                                      | Burn     | New folder                                                               |                                                                             |                        |            | 8== • | ( |
|---------------------------------------------------------------------------------------|----------|--------------------------------------------------------------------------|-----------------------------------------------------------------------------|------------------------|------------|-------|---|
| Favorites                                                                             | Name     | ^                                                                        | Date modified                                                               | Туре                   | Size       |       |   |
| 💻 Desktop<br>🚺 Downloads<br>📃 Recent Places                                           | 0 ies-we | b-8-6-2                                                                  | 11/5/2013 1:01 PM                                                           | Application            | 12,142 KB  |       |   |
| <ul> <li>Libraries</li> <li>Documents</li> <li>Music</li> <li>Distance</li> </ul>     |          | IES Web Setup<br>Choose Install Loca<br>Choose the folder in             | <b>ition</b><br>which to install IES Web.                                   |                        |            |       |   |
| Nideos                                                                                |          | Setup will install IES \<br>and select another fo                        | Veb in the following folder. To install in<br>Ider. Click Next to continue. | a different folder, di | ick Browse |       |   |
| Computer<br>Local Disk (C:)<br>Home on 'psf' (Y:)<br>Host on 'psf' (Z:)<br>web bridge |          | Destination Folder                                                       | 3                                                                           | Brow                   | se         |       |   |
| Network                                                                               |          | Space required: 19.0<br>Space available: 29.5<br>Copyright © Infolab Pty | MB<br>IGB<br>Ltd, 1994-2013                                                 | Next >                 | Cancel     |       |   |
|                                                                                       |          |                                                                          |                                                                             |                        |            |       |   |

Slide notes: It is recommended to accept the default destination folder, but of course this can be changed.

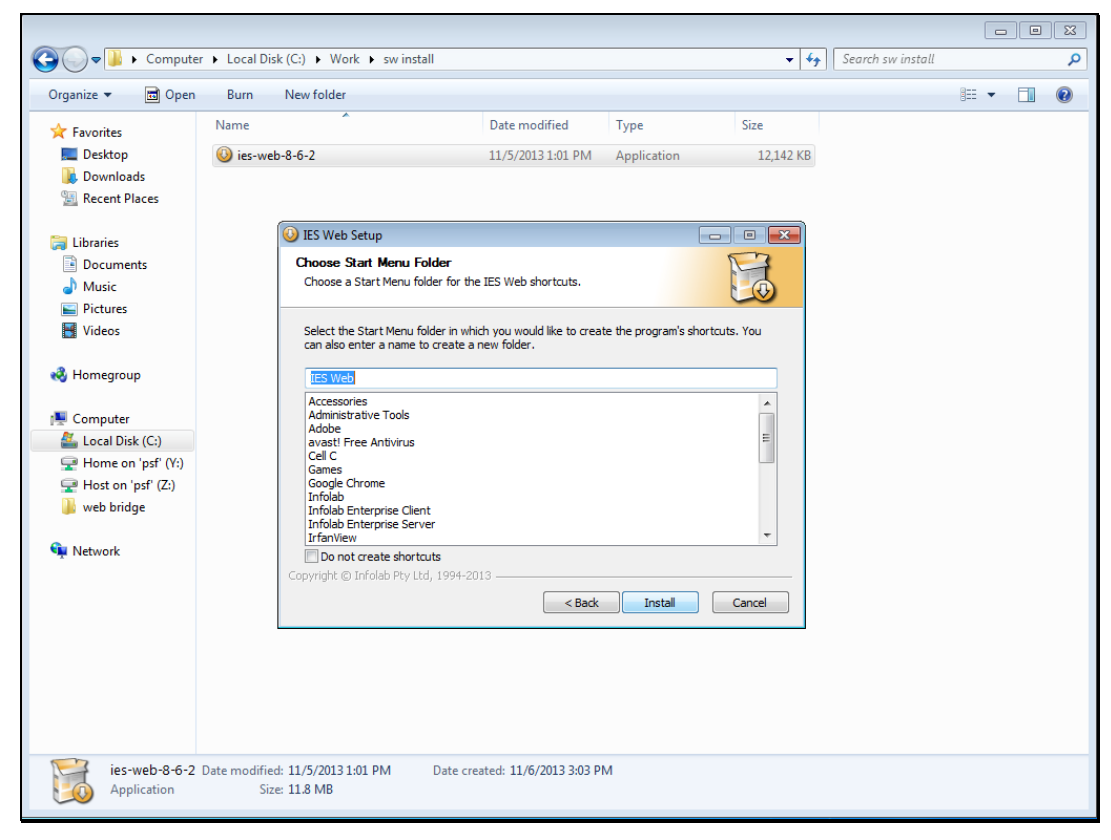

Slide 5 Slide notes:

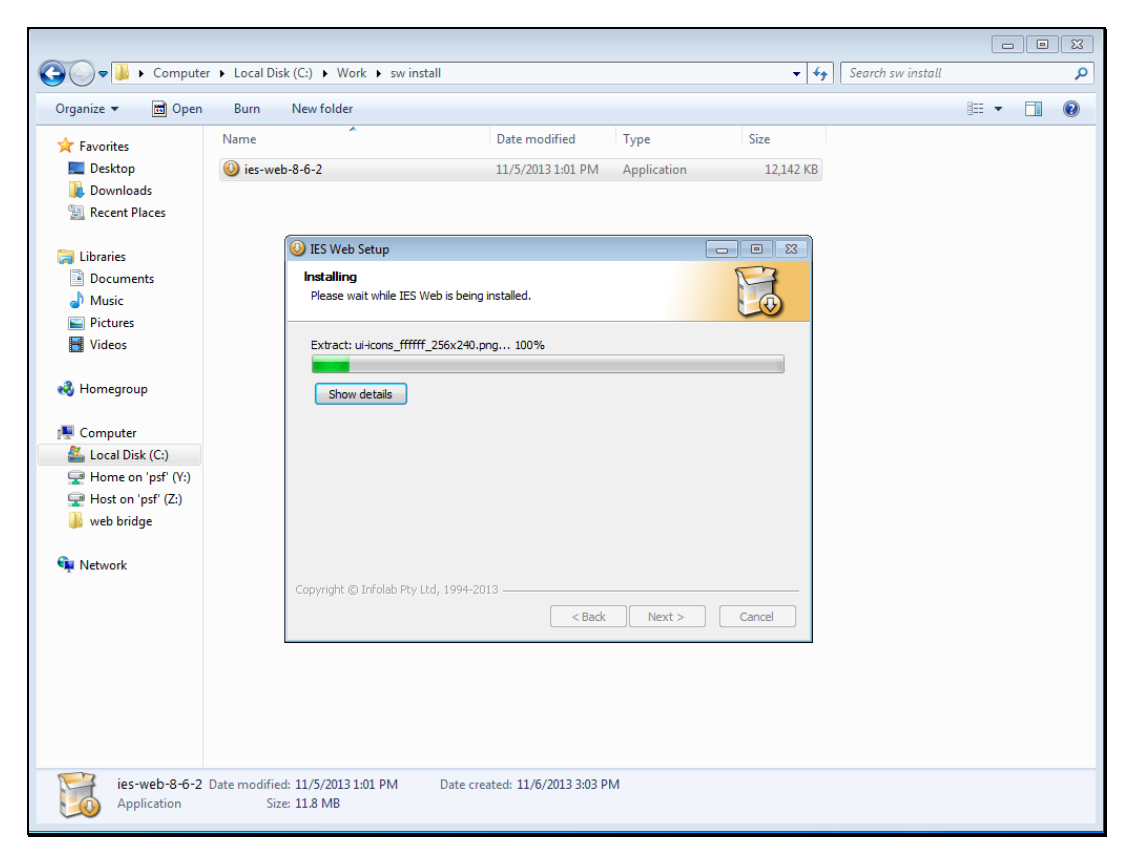

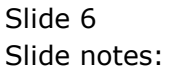

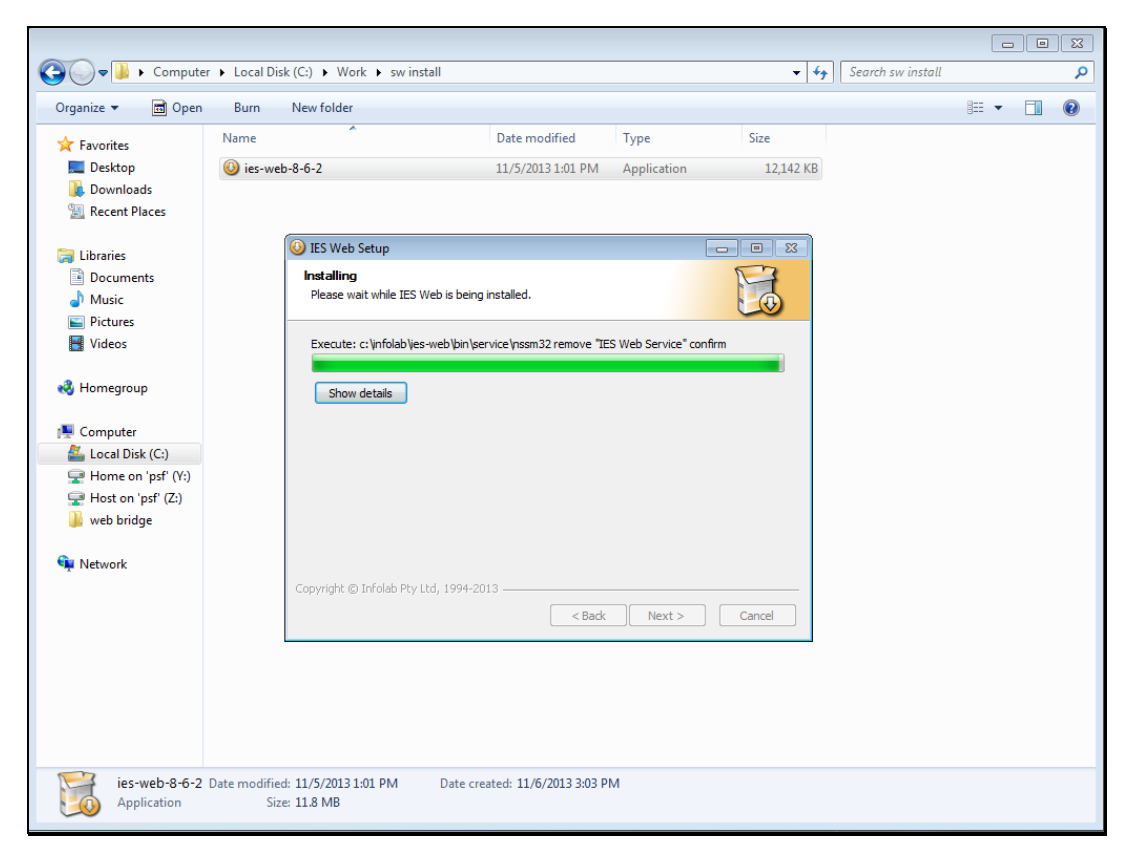

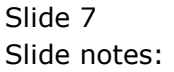

|                                                                                                    |                    |                                                                           |                                    |             |                           |                   | • 🛛    |
|----------------------------------------------------------------------------------------------------|--------------------|---------------------------------------------------------------------------|------------------------------------|-------------|---------------------------|-------------------|--------|
| Computer                                                                                           | er 🕨 Local Di      | isk (C:) ► Work ► sw                                                      | Install                            |             | <b>▼</b>   * <del>j</del> | Search sw install | م<br>م |
| Organize 🔻 🖬 Open                                                                                  | Burn               | New folder                                                                |                                    |             |                           |                   |        |
| 🔆 Favorites                                                                                        | Name               |                                                                           | Date modified                      | Туре        | Size                      |                   |        |
| 💻 Desktop<br>〕 Downloads<br>强 Recent Places                                                        | (ies-we            | eb-8-6-2                                                                  | 11/5/2013 1:01 PM                  | Application | 12,142 KB                 |                   |        |
| Libraries<br>Documents<br>Music<br>Pictures<br>Videos                                              |                    | IES Web Setup<br>Installing<br>Please wait while If<br>Execute: configure | :S Web is being installed.<br>.exe |             |                           |                   |        |
| Homegroup<br>Computer<br>Local Disk (C:)<br>Home on 'psf' (Y:)<br>Host on 'psf' (Z:)<br>Web bridge |                    | Show details                                                              |                                    |             |                           |                   |        |
| 🗣 Network                                                                                          |                    | Copyright © Infolab P                                                     | ty Ltd, 1994-2013                  | K Next >    | Cancel                    |                   |        |
| ies-web-8-6-2<br>Application                                                                       | Date modifie<br>Si | ed: 11/5/2013 1:01 PM<br>ze: 11.8 MB                                      | Date created: 11/6/2013 3:03       | РМ          |                           |                   |        |

Slide 8 Slide notes:

| 😋 🔾 🔻 📔 🕨 Computer                                                                    | ► Local Disk (C:) ► Work ► sw install                                                                  | <b>- - - - - - - - - -</b> | Search sw install |     | 83<br>Q |
|---------------------------------------------------------------------------------------|----------------------------------------------------------------------------------------------------|----------------------------|-------------------|-----|---------|
| Organize - 🖬 Open                                                                     | Burn New folder                                                                                        |                            |                   | · · | (2)     |
| 🔆 Favorites                                                                           | Name Date modified Type                                                                                | Size                       |                   |     |         |
| 💻 Desktop<br>🚺 Downloads<br>💯 Recent Places                                           | ies-web-8-6-2 11/5/2013 1:01 PM Appl                                                                   | cation 12,142 KB           |                   |     |         |
| <ul> <li>Libraries</li> <li>Documents</li> <li>Music</li> <li>Pictures</li> </ul>     | Its Web Setup      Installing     Please wait while IES Web is being installed.                        |                            |                   |     |         |
| Videos                                                                                | Exe III IES Web Service Configuration IP Address: 127.0.0.1                                            |                            |                   |     |         |
| Computer<br>Local Disk (C:)<br>Home on 'psf' (Y:)<br>Host on 'psf' (Z:)<br>web bridge | Server Port: 4.242 +<br>Logon User: infolabc<br>Logon Password: •••••••<br>Web Service Port: 80 +<br>+ | Update Settings            |                   |     |         |
| 🙀 Network                                                                             | Copyright © Infolab Pty Ltd, 1994-2013 ————————————————————————————————————                            | Next > Cancel              |                   |     |         |
| ies-web-8-6-2<br>Application                                                          | ate modified: 11/5/2013 1:01 PM Date created: 11/6/2013 3:03 PM<br>Size: 11.8 MB                       |                            |                   |     |         |

Slide notes: The IP Address is the IP address for the IES Server and not the IES Cloud Server. In other words, this is the address where iesCloud will find IES\_Server. In a standard installation, it will be the same server and therefore 127.0.0.1 which means 'local machine' will be correct.

|                                                                                         | Local Disk (C:) Vor                  | k ▶ sw install                                           |                                    |                     | • <del>•</del> | Search sw install |       | <u>م</u> |
|-----------------------------------------------------------------------------------------|--------------------------------------|----------------------------------------------------------|------------------------------------|---------------------|----------------|-------------------|-------|----------|
| Organize - 🖬 Open                                                                       | Burn New folder                      |                                                          |                                    |                     |                |                   | = - 1 | 0        |
| ☆ Favorites ■ Desktop                                                                   | Name                                 |                                                          | Date modified<br>11/5/2013 1:01 PM | Type<br>Application | Size           |                   |       |          |
| Downloads                                                                               |                                      |                                                          |                                    |                     |                |                   |       |          |
| Libraries Documents Music Pictures                                                      | its Web :<br>Installing<br>Please wa | Setup<br>it while IES Web is being                       | j installed.                       |                     |                |                   |       |          |
| Videos                                                                                  |                                      | ES Web Service Config<br>IP Address: 1<br>Server Port:   | uration<br>127.0.0.1<br>4,242      |                     |                |                   |       |          |
| E Computer<br>Cocal Disk (C:)<br>Home on 'psf' (Y:)<br>Host on 'psf' (Z:)<br>Web bridge |                                      | Logon User: ii<br>Logon Password: •<br>Web Service Port: | nfolabc<br>80 ^                    | Update S            | ettings        |                   |       |          |
| 🙀 Network                                                                               | Copyright ©                          | Infolab Pty Ltd, 1994-2i                                 | 013                                | Next >              | Cancel         |                   |       |          |
| ies-web-8-6-2 Da                                                                        | ate modified: 11/5/2013 1            | :01 PM Date cri                                          | eated: 11/6/2013 3:03 P            | И                   |                |                   |       |          |

Slide notes: The server port will almost always be 4242, so can be accepted.

|                                                                                                    |                   |                                                                                                    |                                                                       |                     |                                         | Country install   |       | •  | x |
|----------------------------------------------------------------------------------------------------|-------------------|----------------------------------------------------------------------------------------------------|-----------------------------------------------------------------------|---------------------|-----------------------------------------|-------------------|-------|----|---|
|                                                                                                    | Burn              | New folder                                                                                                    |                                                                       |                     | • • • • • • • • • • • • • • • • • • • • | Search sw install | 8== 🗸 | -0 |   |
| Favorites<br>Desktop<br>Downloads                                                                                                    | Name              | ^<br>eb-8-6-2                                                                                                    | Date modified<br>11/5/2013 1:01 PM                                    | Type<br>Application | Size<br>12,142 KB                       |                   |       |    |   |
| <ul> <li>□ Libraries</li> <li>□ Documents</li> <li>↓ Music</li> <li>□ Pictures</li> </ul>                                                                            |                   | IES Web Setup Installing Please wait while IES Web is being                                                        | ng installed.                                                         |                     |                                         |                   |       |    |   |
| <ul> <li>Videos</li> <li>Homegroup</li> <li>Computer</li> <li>Local Disk (C:)</li> <li>Home on 'psf' (Y:)</li> <li>Host on 'psf' (Z:)</li> <li>Net bridge</li> </ul> |                   | Exe III IES Web Service Conf<br>IP Address:<br>Server Port:<br>Logon User:<br>Logon Password:<br>Web Service Port: | iguration<br>127.0.0.1<br>4.242 +<br>infolabc<br>•••••••<br>80 +<br>* | Update              | Settings                                |                   |       |    |   |
| Network                                                                                                    |                   | Copyright © Infolab Pty Ltd, 1994-                                                                                 | 2013                                                                  | Next >              | Cancel                                  |                   |       |    |   |
| ies-web-8-6-2<br>Application                                                                                                    | Date modifi<br>Si | ed: 11/5/2013 1:01 PM Date o<br>ze: 11.8 MB                                                                        | created: 11/6/2013 3:03 P                                             | м                   |                                         |                   |       |    |   |

Slide notes: The logon user code defaults to 'infolabc' but for a high secure installation we may certainly use a domain name with a secret password. For example, the user code could be

'any\_user@any\_domain\_name', as long as this User is registered as such on the domain where the IES Server resides, and as long as this User is also registered as an Administrator in QMSYS at IES.

| Compute                                                                                      | Local Disk (C:)      Work      sw install                                                                                                    |                                    |                     | <b>- - - + + +</b> | Search sw install |         | 2   |
|----------------------------------------------------------------------------------------------|----------------------------------------------------------------------------------------------------|------------------------------------|---------------------|--------------------|-------------------|---------|-----|
| Organize 👻 🛅 Open                                                                            | Burn New folder                                                                                                    |                                    |                     |                    |                   | 8== ▼ 🚺 | (?) |
| ★ Favorites ■ Desktop ↓ Downloads ≦ Recent Places                                            | Name a second second se | Date modified<br>11/5/2013 1:01 PM | Type<br>Application | Size<br>12,142 KB  |                   |         |     |
| <ul> <li>Libraries</li> <li>Documents</li> <li>Music</li> <li>Pictures</li> </ul>            | IES Web Setup<br>Installing<br>Please wait while IES Web is being in                                                                                                    | nstalled.                          |                     |                    |                   |         |     |
| Videos                                                                                       | Exe III IES Web Service Configu<br>IP Address: 12<br>Server Port:                                                                                                    | ration<br>7.0.0.1<br>4,242         |                     |                    |                   |         |     |
| Local Disk (C:)<br>Local Disk (C:)<br>Home on 'psf' (Y:)<br>Host on 'psf' (Z:)<br>web bridge | Logon User: infi<br>Logon Password: ••<br>Web Service Port:                                                                                                    | 80 ×                               | Update Set          | ttings             |                   |         |     |
| 📬 Network                                                                                    | Copyright © Infolab Pty Ltd, 1994-201                                                                                                    | 3 < Back                           | Next >              | Cancel             |                   |         |     |
|                                                                                              |                                                                                                    |                                    |                     |                    |                   |         |     |
| ies-web-8-6-2<br>Application                                                                 | Date modified: 11/5/2013 1:01 PM Date crea<br>Size: 11.8 MB                                                                                                    | ted: 11/6/2013 3:03 PM             | М                   |                    |                   |         |     |

Slide notes: The default password is appropriate for 'infolabc' but if another user code is used, then we have to change the password as well.

| Computer                                                                                                 | ► Local Disk (C:) ► Work ► sw install                                                                                                    | <b>• •</b> | Search sw install |       | 23 |
|----------------------------------------------------------------------------------------------------|----------------------------------------------------------------------------------------------------|------------|-------------------|-------|----|
| Organize 👻 🖬 Open                                                                                        | Burn New folder                                                                                                    |            |                   | ≣ - □ | ?  |
| ★ Favorites ■ Desktop ₩ Downloads                                                                        | Name         Date modified         Type         Size           ③ ies-web-8-6-2         11/5/2013 1:01 PM         Application         12,1                                                                               | 42 KB      |                   |       |    |
| <ul> <li>Recent Places</li> <li>Libraries</li> <li>Documents</li> <li>Music</li> <li>Dictures</li> </ul> | IES Web Setup     Installing     Please wait while IES Web is being installed.                                                                                                    | X          |                   |       |    |
| Videos Videos Homegroup Computer Computer Home on 'psf' (Z:) Web hidde                                   | Exe IIES Web Service Configuration IP Address:<br>IP Address: 127.0.0.1<br>Server Port: 4.242 <sup>1+</sup><br>Logon User: infolabc<br>Logon Password: •••••••<br>Web Service Port: 80 <sup>1+</sup><br>Update Settings |            |                   |       |    |
| Network                                                                                                  | Copyright © Infolab Pty Ltd, 1994-2013                                                                                                    |            |                   |       |    |
| ies-web-8-6-2<br>Application                                                                             | Date modified: 11/5/2013 1:01 PM Date created: 11/6/2013 3:03 PM<br>Size: 11.8 MB                                                                                                    |            |                   |       |    |

Slide notes: The standard port for web services is 80, and can be accepted. However, in the event that we wish to run the service on another port, we may do so, and in that case, please see the tutorial on that subject. Please ensure that whichever port is used, is enabled through the firewall to allow access.

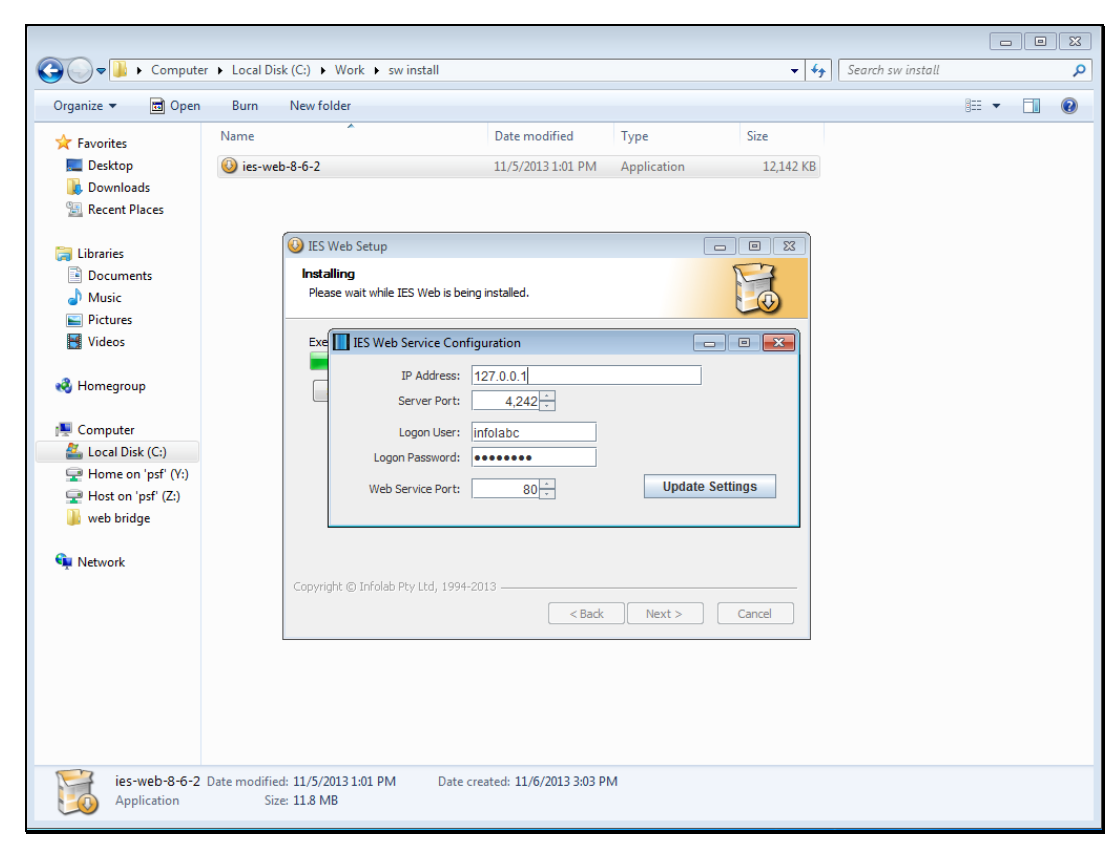

Slide 14 Slide notes:

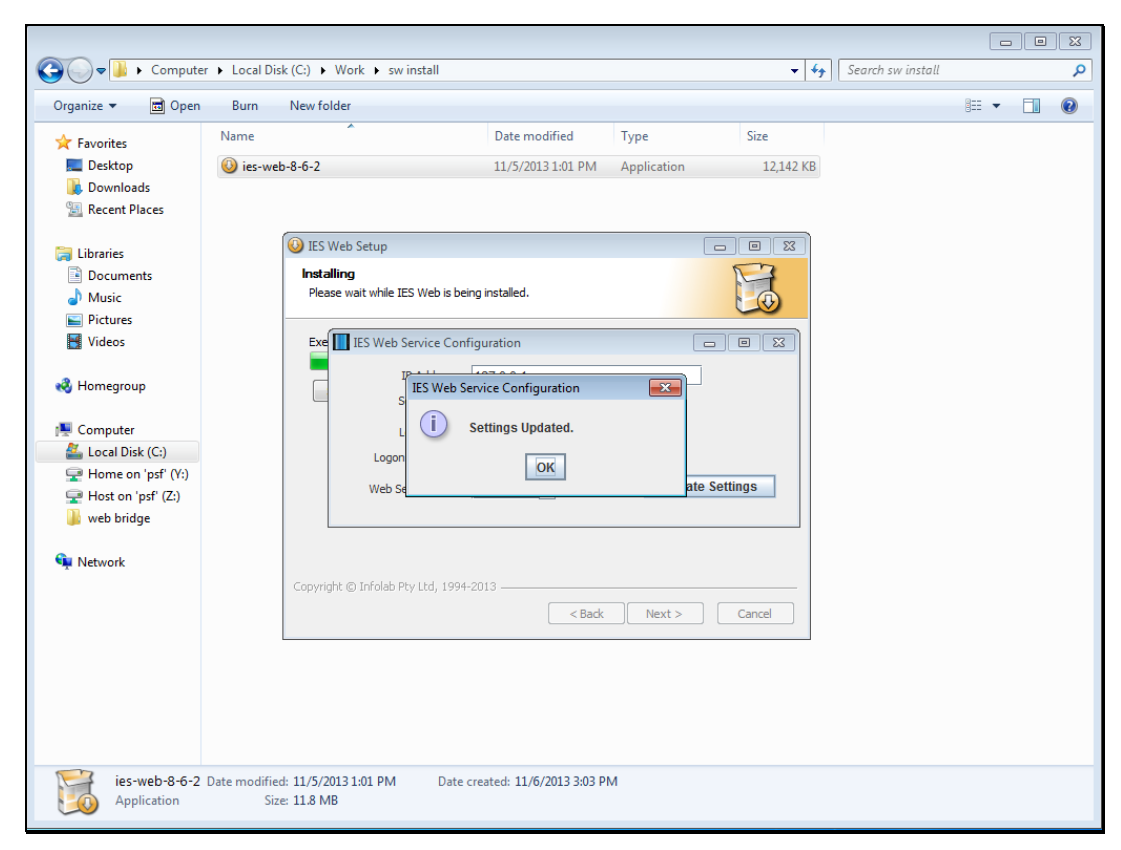

Slide 15 Slide notes:

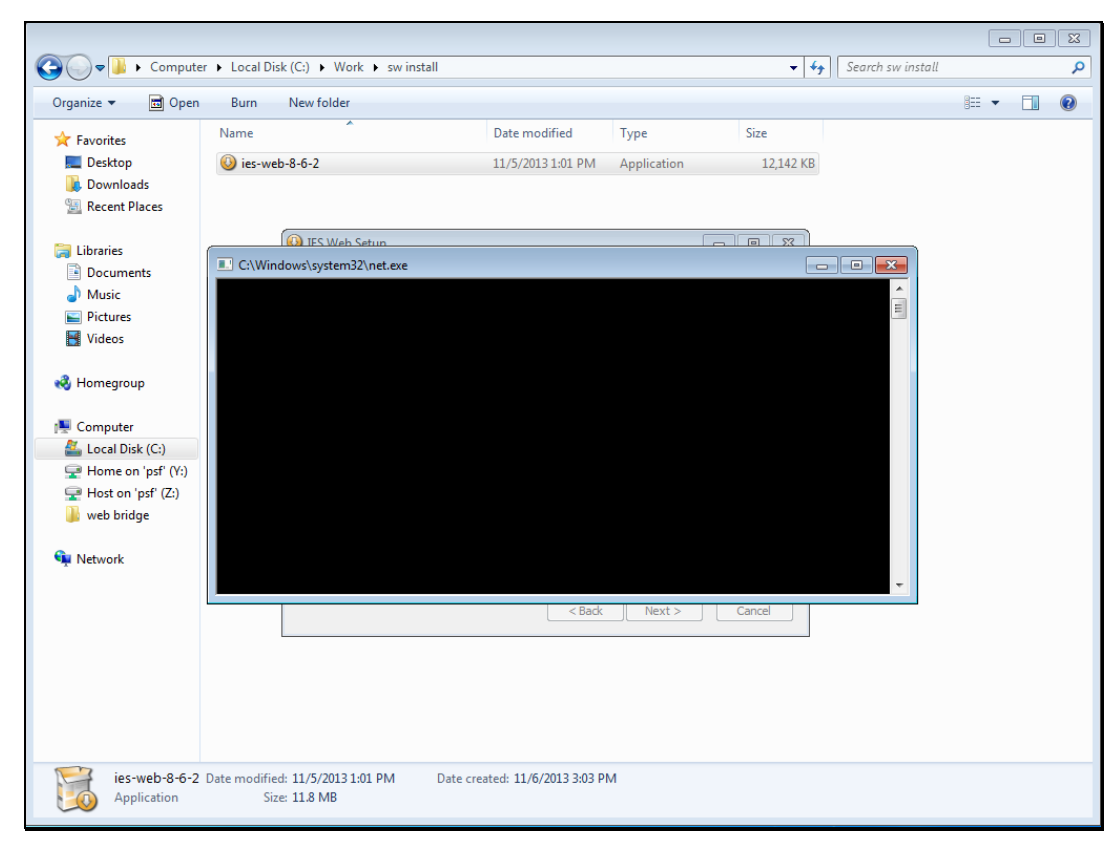

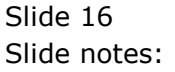

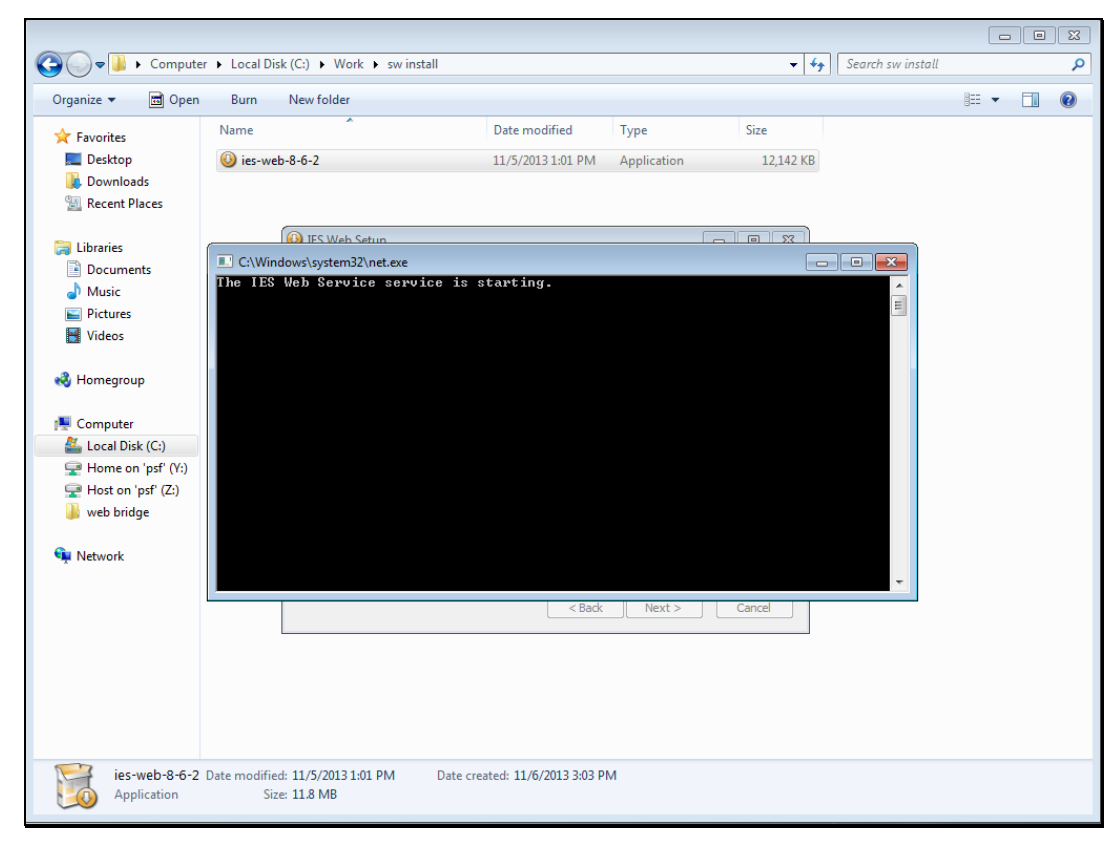

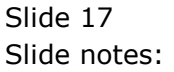

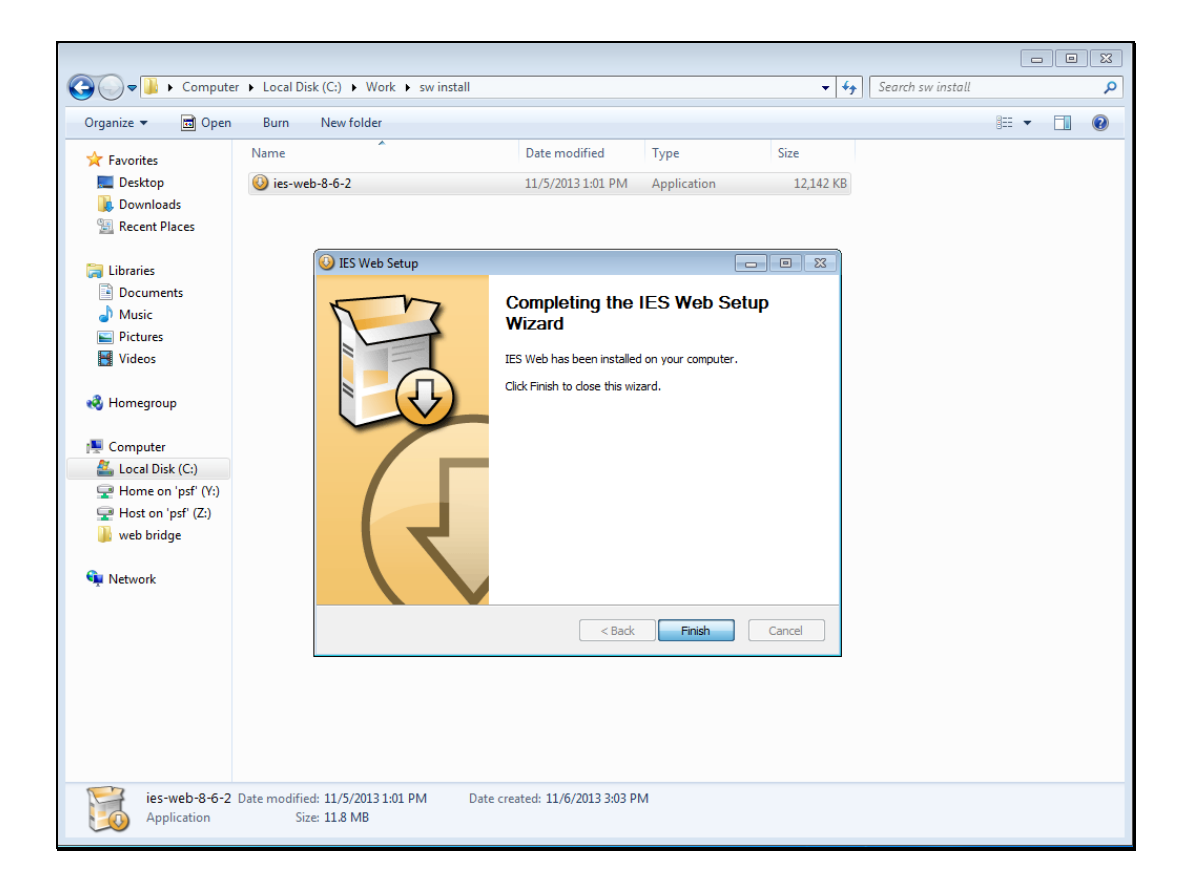

Slide notes: The IES Cloud service is now installed and ready for use.

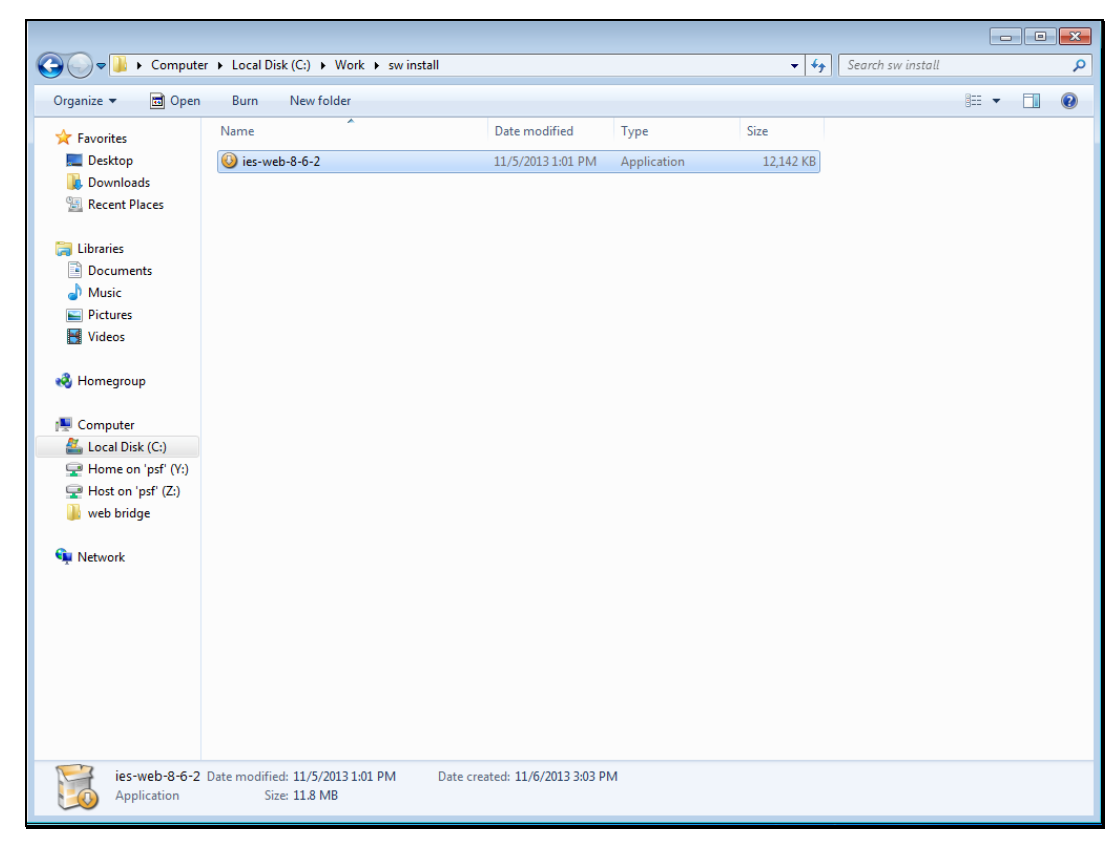

Slide 19 Slide notes: